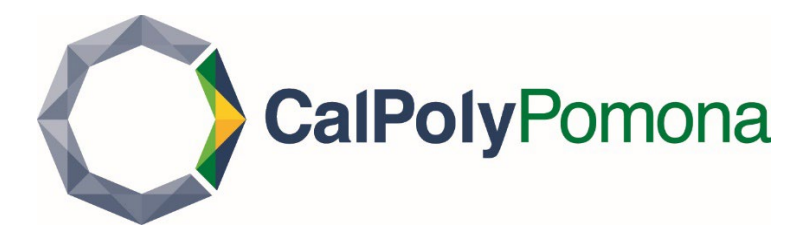

#### How to Submit your Intent to Enroll

Submitting your *Intent to Enroll* lets know that you want to be a CPP Bronco and holds you place in our entering class. This 2-step process includes:

Accepting your Admission Offer
Paying your Enrollment Deposit (if applicable)

## Step 1

Log into MyCPP at my.cpp.edu

## Step 2

Click on the waffle menu in the upper righthand corner, and click on the Student Center link

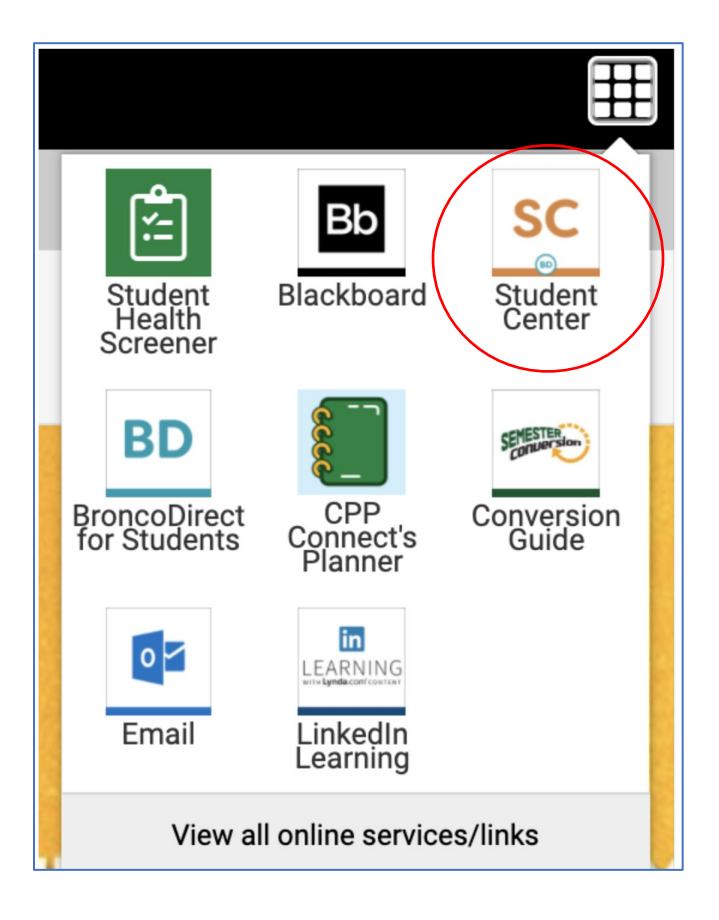

#### Step 3

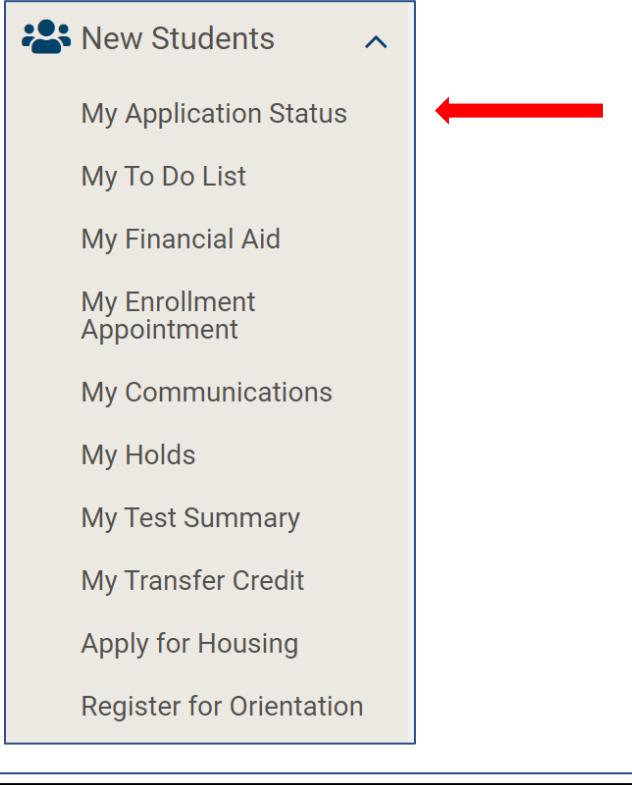

| Application Status              |                    |                 |                                |                    |                       |                     |                   |
|---------------------------------|--------------------|-----------------|--------------------------------|--------------------|-----------------------|---------------------|-------------------|
| <b>.</b>                        |                    |                 |                                |                    |                       |                     |                   |
| ACADEMIC<br>INSTITUTION         | TERM               | ACADEMIC CAREER | PROGRAM                        | PLAN               | APPLICATION<br>NUMBER | APPLICATION<br>DATE | STATUS            |
| Cal Poly Pomona                 | Fall Semester 2020 | Undergraduate   | Undergraduate<br>Baccalaureate | Liberal<br>Studies |                       | 05/10/2020          | Provisional Admit |
| No items required at this time. |                    |                 |                                |                    |                       |                     |                   |
| Accept Your Admission Offer     |                    |                 |                                |                    |                       |                     |                   |

#### Step 4

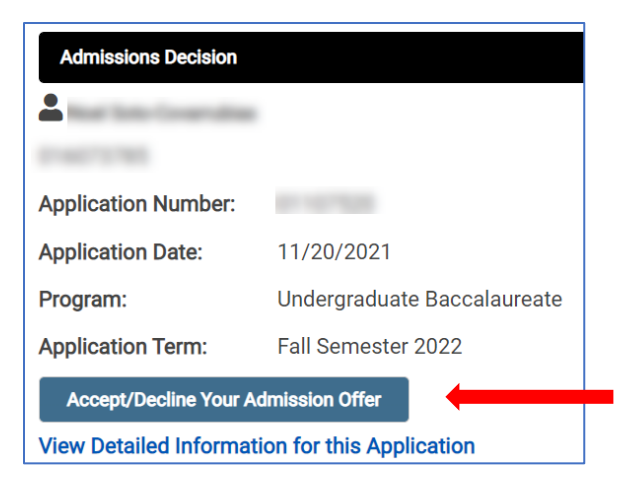

# Step 5 (waiver)

| Bronco Number:                                                                                                    | 0.0079.04                   |  |  |
|----------------------------------------------------------------------------------------------------|-----------------------------|--|--|
| Program:                                                                                                    | Undergraduate Baccalaureate |  |  |
| Application Term:                                                                                                    | Fall Semester 2022          |  |  |
| Plan:                                                                                                    | Business Administration     |  |  |
| Application Number:                                                                                                    | 111000000                   |  |  |
| Deposit Waiver:                                                                                                    | Yes                         |  |  |
| Cal Poly Pomona is pleased to offer you admission. Your acceptance should be a source of pride and satisfaction to both you and your family!<br>Please click "Next" to continue to accept or decline your offer of admission. |                             |  |  |
| Before you try to accept your admission, please turn off all popup blockers.                                                                                                    |                             |  |  |
| Enrollment Deposit Waiver Note: Based on your financial aid status, your Enrollment Deposit is waived. No deposit payment is required for graduate applicants.                                                                |                             |  |  |

# Step 5 (no waiver)

| Bronco Number:                                                                                                    | 0.0071700                   |  |  |
|----------------------------------------------------------------------------------------------------|-----------------------------|--|--|
| Program:                                                                                                    | Undergraduate Baccalaureate |  |  |
| Application Term:                                                                                                    | Fall Semester 2022          |  |  |
| Plan:                                                                                                    | Undeclared Undergraduate    |  |  |
| Application Number:                                                                                                    | 0.10780                     |  |  |
| Deposit Waiver:                                                                                                    | None                        |  |  |
| Cal Poly Pomona is pleased to offer you admission. Your acceptance should be a source of pride and satisfaction to both you and your family!<br>Please click "Next" to continue to accept or decline your offer of admission. |                             |  |  |
| Before you try to accept your admission, please turn off all popup blockers.                                                                                                    |                             |  |  |
| Exit                                                                                                    |                             |  |  |
| Next                                                                                                    |                             |  |  |

# Step 6

| Admissions Decision                                                                                                    |                                                                                                    |
|----------------------------------------------------------------------------------------------------|----------------------------------------------------------------------------------------------------|
| <b>*</b>                                                                                                    |                                                                                                    |
| InterCommittee,Newl                                                                                                    |                                                                                                    |
| Bronco Number:                                                                                                    |                                                                                                    |
| Program:                                                                                                    | Undergraduate Baccalaureate                                                                                                    |
| Application Term:                                                                                                    | Fall Semester 2022                                                                                                    |
| Plan:                                                                                                    | Undeclared Undergraduate                                                                                                    |
| Application Number:                                                                                                    | 11127828                                                                                                    |
| Deposit Waiver:                                                                                                    | None                                                                                                    |
| Please select either the<br>Note that once you accorrect<br>make a selection at this<br>Decline<br>Previous Page<br>Accept | Accept or Decline button to indicate your decision about attending Cal Poly Pomona. You will then be asked to confirm your decision.<br>ept or decline admission, the Accept/Decline link on this page will no longer be active. Select the Previous button if you do not wish to<br>time. |

# Step 7

| Admissions Decision     |                                                                         |
|-------------------------|-------------------------------------------------------------------------|
| Real Section and the    |                                                                         |
| Bronco Number:          |                                                                         |
| Program:                | Undergraduate Baccalaureate                                             |
| Application Term:       | Fall Semester 2022                                                      |
| Plan:                   | Undeclared Undergraduate                                                |
| Application Number:     |                                                                         |
| Deposit Waiver:         | None                                                                    |
| Click the "Confirm Acce | ptance" button to confirm that you intend to enroll at Cal Poly Pomona. |
| Previous Page           |                                                                         |
| Confirm Acceptance      |                                                                         |

#### Step 8 (waiver - confirmation)

| Admissions Decision                                                                                                    |                             |  |
|----------------------------------------------------------------------------------------------------|-----------------------------|--|
|                                                                                                    |                             |  |
| Arias Briana Montagae                                                                                                    |                             |  |
| Bronco Number:                                                                                                    | 1007004                     |  |
| Program:                                                                                                    | Undergraduate Baccalaureate |  |
| Application Term:                                                                                                    | Fall Semester 2022          |  |
| Plan:                                                                                                    | Business Administration     |  |
| Application Number:                                                                                                    | a constant                  |  |
| Deposit Waiver:                                                                                                    | Yes                         |  |
| The Faculty and Staff are pleased that you have accepted admission to Cal Poly Pomona and look forward to welcoming you.<br>Please note that if you have paid your non-refundable \$150 enrollment deposit and it becomes rejected by your banking institution, your acceptance will be |                             |  |

revoked and you must attempt to accept your admission again and pay your enrollment deposit before the deadline listed on your 'To Do List'. Your acceptance will not be recorded until you have successfully accepted and paid your enrollment confirmation deposit.

#### Step 8 (no waiver - payment)

| Admissions Decision                                                                                                    |                                                     |  |  |
|----------------------------------------------------------------------------------------------------|-----------------------------------------------------|--|--|
| And they forward the                                                                                                    |                                                     |  |  |
| Sets Comprising, New                                                                                                    |                                                     |  |  |
| Bronco Number:                                                                                                    | 010070700                                           |  |  |
| Program:                                                                                                    | Undergraduate Baccalaureate                         |  |  |
| Application Term:                                                                                                    | Fall Semester 2022                                  |  |  |
| Plan:                                                                                                    | Undeclared Undergraduate                            |  |  |
| Application Number:                                                                                                    | 81107538                                            |  |  |
| Deposit Waiver:                                                                                                    | None                                                |  |  |
| Before you try to accept                                                                                                    | your admission, please turn off all popup blockers. |  |  |
| Confirmation of Admissions Acceptance requires a non-refundable deposit. Please click "Pay Now" to open a new window to process the payment. Click "Cancel" to cancel the acceptance process and try again later.                                                                                                    |                                                     |  |  |
| Please note that if you have paid your non-refundable \$150 enrollment deposit and it becomes rejected by your banking institution, your acceptance will be revoked and you must attempt to accept your admission again. Your acceptance will not be recorded until you have successfully accepted and paid your enrollment deposit. |                                                     |  |  |

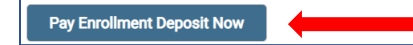

#### Step 9

After clicking on "Pay Enrollment Deposit Now", you'll automatically be directed to CASHNet (make sure your pop-up blockers are disabled). Select your payment type.

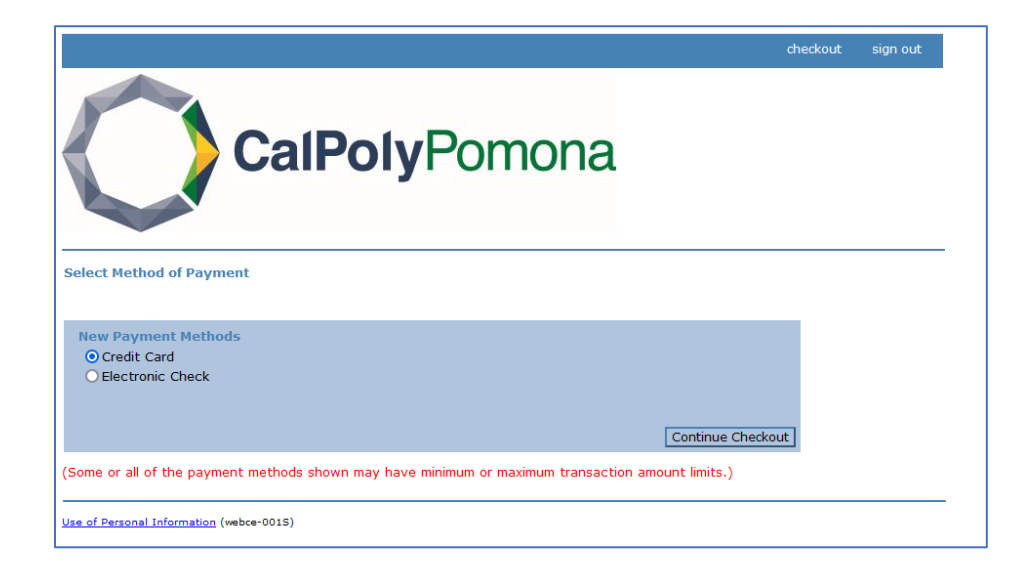

# Step 10 (Credit Card Payment)

Enter your credit card information and confirm your transaction.

| theckout sign out          |                  |                        |                                                                                  |  |
|----------------------------|------------------|------------------------|----------------------------------------------------------------------------------|--|
|                            | S                | martPay                | У                                                                                |  |
|                            |                  | powerea by CASHINEL    |                                                                                  |  |
| Enter credit card informat | ion              |                        | Total Amount: \$150.00                                                           |  |
| Credit Card Number         |                  | *                      |                                                                                  |  |
| Expiration Month           | Select Month 🗸 * |                        |                                                                                  |  |
| Expiration Year            | Select Year 🗸 *  | we accep               |                                                                                  |  |
| Cardholder Name            |                  | *                      |                                                                                  |  |
| Address                    |                  | * Enter the address of | where you receive the bill for this card.                                        |  |
| City                       |                  | *                      |                                                                                  |  |
| State/Province/Region      |                  | *                      |                                                                                  |  |
| Zip/Postal Code            |                  | *                      |                                                                                  |  |
| Country                    | United States    | ~                      |                                                                                  |  |
| Card ID Code               |                  | * Enter the three or f | four digit code from your card. <u>Help</u>                                      |  |
| Email Address              |                  | *                      |                                                                                  |  |
|                            |                  | (You                   | u'll have a chance to review this order before it's final.)<br>Continue Checkout |  |
| te                         | erms             | privacy                | security                                                                         |  |

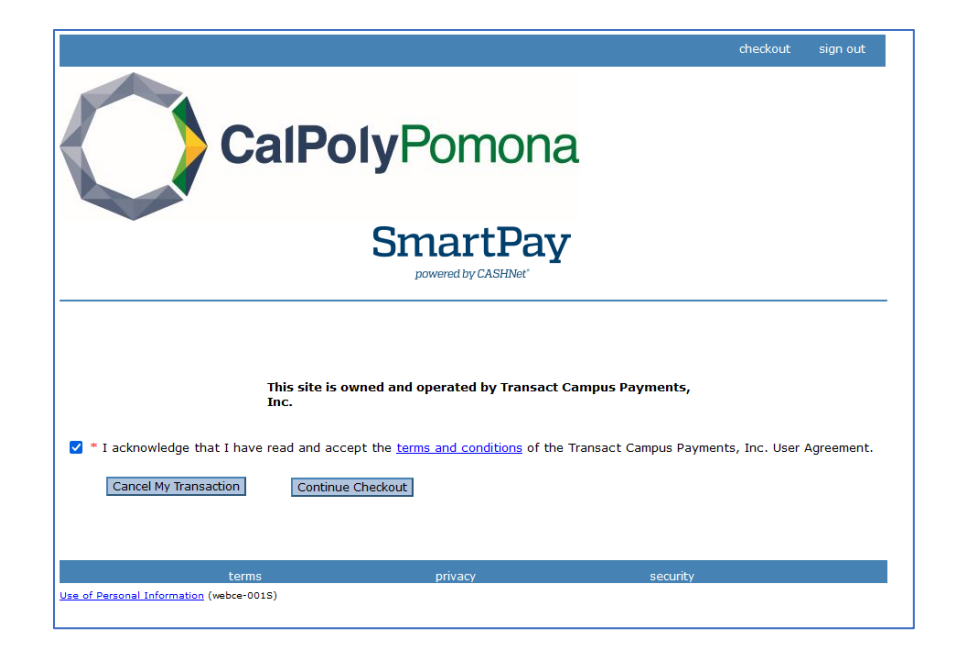

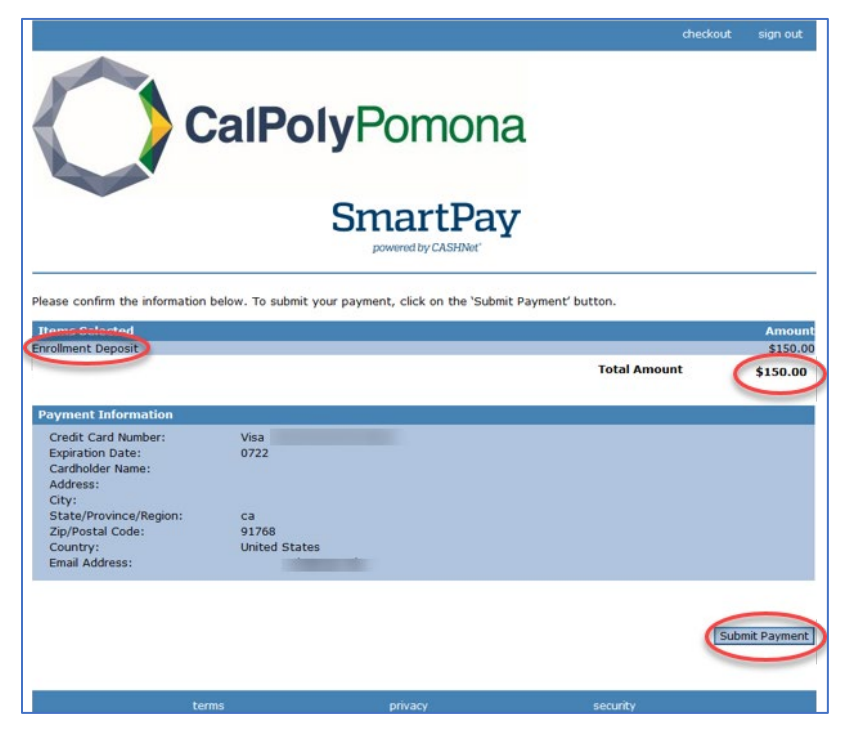

# Step 10 (E-Check option)

| CalPolyPomona                                                                                                    | checkout sign out                                                                                                    |
|----------------------------------------------------------------------------------------------------|----------------------------------------------------------------------------------------------------|
| Enter check information                                                                                                    | Total Amount: \$150.00                                                                                                    |
| IMPORTANT: Do not attempt to use credit card cash advance checks, bro or any check marked 'Do Not Use for ACH'. Your debit or credit card nur will need to enter your bank account number.     Only checks from regular checking accounts at U.S. domestic banks (including most credit up payments. Be sure to copy the routing/transit and account numbers very carefully from your you attempt to use a check that is not from a regular U.S. domestic bank checking account, you If you are unsure of whether or not your check can be used or what routing/transit and account them if your account can be used for ACH, and verify the correct numbers to use.     Bank Account Number   *     Confirm Bank Account Number   *     Account Type*   Checking   Savings     Routing Transit Number   *   *     Account Holder Name   *   *     Email Address   *   * | skerage account checks,<br>mber will NOT work. You<br>unions) may be used for electronic check<br>check. If you enter incorrect values, or if<br>our electronic check will be returned.<br>bunt numbers to enter, call your bank, ask |
| (You'll have a                                                                                                    | chance to review this order before it's final.)<br>Continue Checkout                                                                                                    |